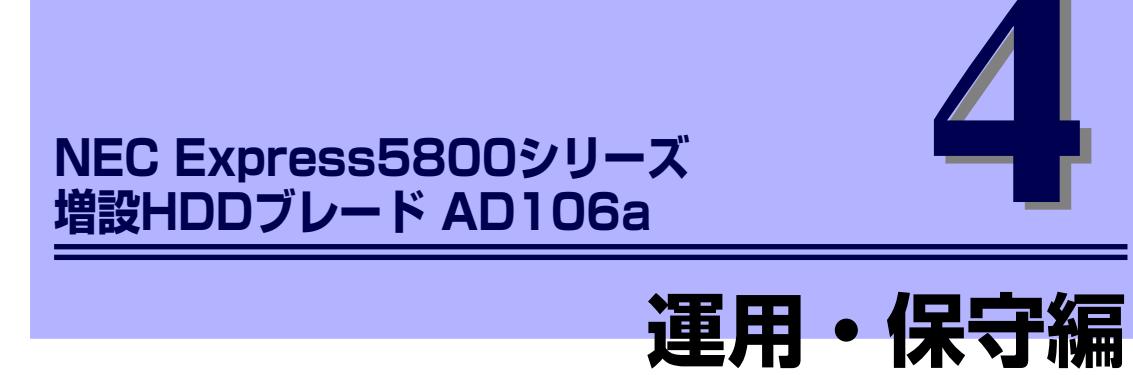

装置の運用および保守について説明します。

#### 「日常の保守」(116ページ)

日常使う上で確認しなければならない点やファイルの管理について説明しま す。

「システム診断」(118ページ) 診断ユーティリティの使い方について説明します。

「障害時の対処」(119ページ)

故障かな?と思ったときに参照してください。トラブルの原因の確認方法やその対処方法について説明しています。

- 「保守ツール」(142ページ) 保守ユーティリティの使い方について説明します。
- 「移動と保管」(143ページ) 増設HDDブレードを移動・保管する際の手順や注意事項について説明します。

#### 「ユーザーサポート」(145ページ)

本製品に関するさまざまなサービスについて説明します。サービスは弊社、お よび弊社が認定した保守サービス会社から提供されるものです。ぜひご利用く ださい。

# 日常の保守

増設HDDブレードを常にベストな状態でお使いになるために、ここで説明する確認や保守を 定期的に行ってください。万一、異常が見られた場合は、無理な操作をせずに保守サービス会 社に保守を依頼してください。

### アラートの確認

システムの運用中は、ESMPROで障害状況を監視してください。

管理PC上のESMPRO/ServerManagerにアラートが通報されていないか、常に注意するよう 心がけてください。ESMPRO/ServerManagerの「アラートビューア」でアラートが通報され ていないかチェックしてください。

#### ESMPROでチェックする画面

| 🔮 ESMPRO/ServerManager Varsien6 - Microsoft Internet Explorer 📃 🗰 🗙 |                                                                                                    | - 21                                        | ESMPR                                            | 0/ServerManager (PC-name) - Ni | crosoft Intern | et Explorer                                          |                 |                    |                      |                                |                                      |                                         |                           |
|---------------------------------------------------------------------|----------------------------------------------------------------------------------------------------|---------------------------------------------|--------------------------------------------------|--------------------------------|----------------|------------------------------------------------------|-----------------|--------------------|----------------------|--------------------------------|--------------------------------------|-----------------------------------------|---------------------------|
| ファイルロ 編集型 表示型 お死に入り後 シールロ ヘルプロ 御                                    |                                                                                                    |                                             |                                                  | アラ                             | ラートビューア        |                                                      |                 |                    |                      |                                |                                      |                                         |                           |
|                                                                     | ed by Innovation                                                                                                    |                                             | ESMPRO5                                          | 10                             | 4件中:           | 更新   力元<br>1~25件 25件 ■ チン表示                          | ムの設定!           | 75-1956            | 回業存設定   70%          | 的追認受信認知                        | 2   SNMPトラップタ<br>123                 | 2位18定   オザシ<br>44 <<計初 <前へ              | (4)   へんブ<br>、   次へ> 最後>> |
| アラーけばa<br>ユーザ名: quits [アドミニスト                                       | ーア   シール   検索   環境院<br>レータ]                                                                                                    | 定   連携サービス   ユーザアカウント   3                   | SMFRO/ServeMangelCOUT(ハルザ ログアウト                  | 11                             | \$1            | 12 32 311 32 313 444 58k                             | ñ (Fik          | 未狭->既              | 表 既続->;              | <b>H</b> 携                     |                                      |                                         |                           |
| グループ 催休                                                             | rost. > sampro. > ESMILORH                                                                                                    |                                             |                                                  |                                | - 4            | 2.2テム(2)(第3.2 単)                                     | ¥2. 94<br>⊡ cru | 7 72-94<br>mg_000A | コンボーネント<br>(不明なサーバ)  | 7FL2<br>392.101.10             | 2009/11/27 21:05                     | BALS<br>EMPROVEM                        | X-X<br>5340040            |
| Cont Cont                                                           | 0.6.4F#BBB                                                                                                    | 项目名                                         | Rau                                              |                                | •              | 227人口25萬東韓國家                                         | <b>C</b> 10     | mg_0003A           | (不明なサーバ)             | 192.160.1.163                  | 2000/11/27 20:41                     | ESMPRO/SM                               | ESMQUAR                   |
| EM1                                                                 | サーバ設定                                                                                                    | No.18 48<br>プロダクト名                          | Express/300/110Rb-1 [NE100-1386]                 |                                |                | 2274(23%).<br>2274(23%).<br>2274(23%).<br>2274(23%). | 11 00           | mg_0000A           | (不明なサーバ)<br>(不明なサーバ) | 292.168.1.163                  | 2000/11/27 20:39                     | EMPROSM<br>EMPROSM                      | ESM(yd)ef                 |
| - SMITORH                                                           | サーバ状態/構成情報                                                                                                    | シリアル<br>春年<br>GUID                          | 7900152<br>b6494730-368c-11 dr-8001-001a444646cb | 19                             | 4              | 2.2754(19)(68.88                                     | 111 cru         | mg_080A            | (不明知道 - 八)           | 192.108.1.103                  | 2009/11/27 20:10                     | ESMPROSM                                | ESMQuiter                 |
|                                                                     | <ul> <li>●サーバ状態/構成情報</li> <li>ト 目 サーバ状態</li> <li>● 団 ハードウェア</li> <li>● 図 ハードウェア</li> <li>■ タンステム</li> <li>■ タンステム</li> <li>■ タンストは境地</li> <li>● 団 システム環境</li> <li>● 団 おトワーク</li> <li>● 田 お000</li> <li>ト 雪 ローカルボーリング</li> <li>■ タントレシステム</li> </ul> | サーバ製物                                       |                                                  |                                | -              | システムは20歳未満開発<br>システムは20歳未満                           | E 00            | 1407_0000A         | (不明なサーバ)<br>(不明なサーバ) | 192.169.1.163<br>192.169.1.163 | 2009/11/27 19:40<br>2009/11/27 19:39 | EMPROSIM                                | EIMQuber                  |
|                                                                     |                                                                                                    | パージョン装備                                     | Windows Server 2003 R2, Standard Edition Service |                                |                | システムに対応発展開発                                          | 12 cm           | mgr_0000A          | (不明なサーバ)             | 292.160.1.163                  | 2000/11/27 19:10                     | ESMPRO/SM                               | ESMOpular                 |
|                                                                     |                                                                                                    | BIOSパージョン                                   | Park 2<br>1.0.0020                               | - C                            | •              | 2.274(2)(高泉田田名                                       | 11 010          | mg_(80A            | (不明知道一八)             | 192.168.1.163                  | 2008/11/27 18:54                     | EMPROVIM                                | ESMQuiter                 |
|                                                                     |                                                                                                    | ESMPRO/ServerAgent/「ージョン<br>マネージメントコントローラ情報 | 428                                              |                                |                | 22FAIPINERIE                                         | 11 cm           | mg_080A            | (T-9929-75)          | 292.168.1.163                  | 2000/11/27 18:54                     | EMPROSM                                 | EIMQuiler                 |
|                                                                     |                                                                                                    | BMCファームウェアリビジョン                             | 00.07                                            |                                | •              | システムに対応発展問題                                          | E 00            | mg_0000A           | (不明なサーバ)             | 192.160.1.163                  | 2000/11/27 10:54                     | EMPROVEM                                | ESMONDER                  |
|                                                                     |                                                                                                    |                                             |                                                  |                                | 4              | <u>システム(2015県営業高額協定</u><br>システム(2015県営業高額協定)         | tat cro         | mg_0092A           | (不明なサーバ)<br>(不明なサーバ) | 292.168.1.163                  | 2000/11/27 10:53                     | EIMPRORM<br>EIMPRORM                    | ESMOyded<br>ESMOuded      |
|                                                                     |                                                                                                    |                                             |                                                  | 6                              | x              | 2.2FAIPURKERN                                        | 11 CPU          | mg_080A            | (不明なサーバ)             | 392.108.1.103                  | 2009/11/27 18:52                     | EMPROVIM                                | EIMQu2vat                 |
|                                                                     |                                                                                                    |                                             |                                                  |                                | X              | システムにPU集装高発展<br>システムCPU集装高発展開度                       | 1_1 CPU         | Magr_0603A         | (1-世界時代))<br>(不可以時代) | 192.169.1.163                  | 2000/11/27 10:52                     | EMPROSM                                 | ESM(342+af                |
|                                                                     |                                                                                                    |                                             |                                                  |                                | 4              | システムロロ県営業業務部務                                        | 27 CAA          | mg_0007A           | (不明なサーバ)             | 292.160.1.163                  | 2000/11/27 10:51                     | ESMPROVIM                               | ESMCpuber                 |
|                                                                     | Copyright (C) 2                                                                                                    | 004-2008 NEC Corporation: All Rights Re     | served.                                          |                                | ×.             | 227五四四県営業直装                                          | 211 010         | mg_090A            | (不明なサーバ)             | 292.168.1.163                  | 2008/11/27 18:50                     | ESMPRO/SM                               | ESMCyuDed                 |
| [                                                                   |                                                                                                    |                                             |                                                  | 181                            |                |                                                      |                 |                    |                      |                                |                                      | - J - J - N - N - N - N - N - N - N - N | /15\$91                   |

[ESMPRO/ServerManager]

[アラートビューア]

ESMPROで増設HDDブレードの障害状況を監視する場合は、ESMPROとブレード収納ユニットのEMカードでの連携が必要です。詳細については、EM カードのユーザーズガイドを参照してください。

## ステータスランプの確認

2-E71

ブレードサーバの電源をONにした後、およびシャットダウンをしてブレードサーバの電源を OFFにする前に、増設HDDブレード前面にあるランプの表示を確認してください。ランプの 機能と表示の内容については「ハードウェア編」の「各部の名称と機能」をご覧ください。万 ー、増設HDDブレードや各デバイスの異常を示す表示が確認された場合は、保守サービス会 社に連絡して保守を依頼してください。

## バックアップ

定期的にハードディスクドライブ内の大切なデータをバックアップすることをお勧めします。 増設HDDブレードに最適なバックアップ用ストレージデバイスやバックアップツールについ てはお買い求めの販売店にお問い合わせください。

ハードウェアの構成を変更したり、BIOSの設定を変更したりした後は、オフライン保守ユー ティリティの「システム情報の管理」機能を使ってシステム情報のバックアップをとってくだ さい。

# システム診断

システム診断はCPUブレードおよびCPUブレードに接続された増設HDDブレードに対して各 種テストを行います。

CPUブレード添付の「EXPRESSBUILDER」の「Tool menu」から「Test and diagnostics」 を選択して診断してください。

## システム診断の内容

システム診断には、次の項目があります。

- CPUブレードに取り付けられているメモリのチェック
- CPUキャッシュメモリのチェック
- システムとして使用されているハードディスクドライブのチェック

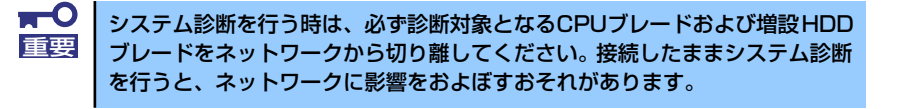

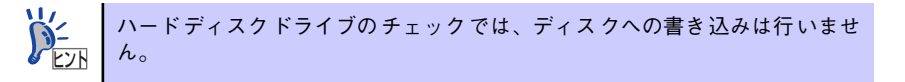

### システム診断の起動と終了

システム診断には、ブレード収納ユニットのコンソール(USB接続キーボード)を使用する 方法と、シリアルポート経由で接続されている管理PCのコンソールを使用する方法(コン ソールレス)があります。 詳しい使用方法は、CPUブレード添付のマニュアルを参照してください。

# 障害時の対処

「故障かな?」と思ったときは、ここで説明する内容について確認してください。該当するこ とがらがある場合は、説明に従って正しく対処してください。

## 障害箇所の切り分け

万一、障害が発生した場合は、ESMPRO/ServerManagerを使って障害の発生装置を確認し、 ESMPRO/ServerManagerおよびEMカードのWebコンソールを使って、障害がハードウェア によるものかソフトウェアによるものかを判断します。

障害発生個所や内容の確認ができたら、故障した部品の交換やシステム復旧などの処置を行います。

障害がハードウェア要因によるものかソフトウェア要因によるものかを判断するには、 ESMPRO/ServerManagerおよびWebコンソールが便利です。

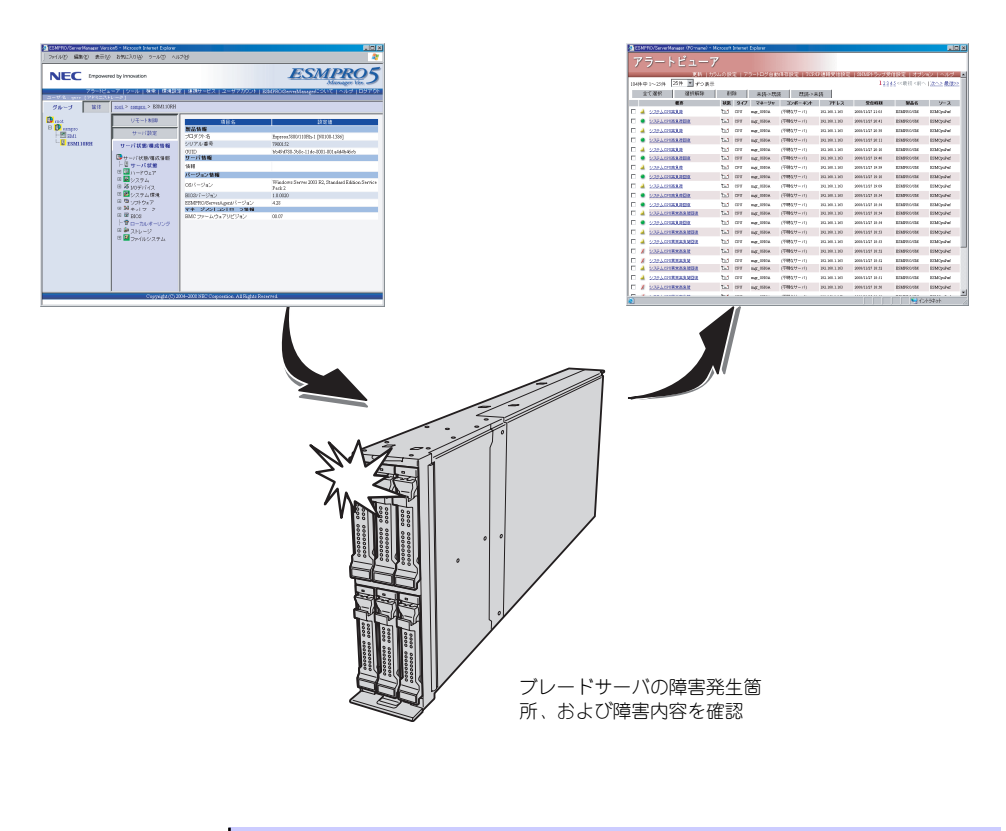

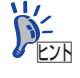

ESMPROで増設HDDブレードの障害状況を監視する場合は、ESMPROとブレード収納ユニットのEMカードでの連携が必要です。詳細については、EMカードのユーザーズガイドを参照してください。

### エラーメッセージ

増設HDDブレードになんらかの異常が起きるとさまざまな形でエラーを通知します。ここでは、エラーメッセージの種類について説明します。

### POST中のエラーメッセージ

CPUブレードの電源をONにすると自動的に実行される自己診断機能「POST」中に何らかの 異常を検出すると、ディスプレイ装置の画面にエラーメッセージを表示します。

POST中のエラーメッセージについては、CPUブレード添付のマニュアルも併せて参照してく ださい。

| ディスプレイ上の<br>エラーメッセージ                                                                                                    | 意味                                                                         | 対処方法                                                                |
|----------------------------------------------------------------------------------------------------|----------------------------------------------------------------------------|---------------------------------------------------------------------|
| Memory/battery problems were<br>detected.<br>The adapter has recovered, but<br>cached data was lost.<br>Press any key to continue, or 'C' to<br>load the configuration utility.                                                                                                    | RAIDコントローラ上のメモ<br>リまたはバッテリのエラー<br>によって、キャッシュデー<br>タがロストした。                 | 保守サービス会社に連絡して<br>ください。                                              |
| Firmware version inconsistency was<br>detected.<br>The adapter has recovered, but<br>cached data was lost.<br>Press any key to continue, or 'C' to<br>load the configuration utility.                                                                                                    | ファームウェアバージョン<br>の不整合により、キャッ<br>シュデータをロストした。                                | 保守サービス会社に連絡して<br>ください。                                              |
| Foreign configuration(s) found on<br>adapter<br>Press any key to continue, or 'C' to<br>load the configuration utility.                                                                                                    | RAIDコントローラ上にな<br>いコンフィグレーションを<br>検出した。                                     | <c>キーを押してユーティリ<br/>ティを起動し、インポートす<br/>るか、クリアしてください。</c>              |
| Previous configuration cleared or<br>missing<br>Importing configuration created on<br>MM/DD hh:mm<br>Press any key to continue, or 'C' to<br>load the configuration utility.                                                                                                    | コンフィグレーションがク<br>リアされたか見つからない<br>ため、MM/DD hh:mmのコ<br>ンフィグレーションをイン<br>ポートした。 | 保守サービス会社に連絡して<br>ください。                                              |
| An enclosure was found that<br>contains both SAS and SATA drives,<br>but this controller does not allow<br>mixed drive types in a single<br>enclosure. Please correct the<br>problem then restart your system.<br>Press any key to continue, or 'C' to<br>load the configuration utility. | 同一エンクロージャにSAS<br>ドライブとSATAドライブ<br>が混在されている。                                | RAIDコントローラの故障の可<br>能性があります。保守サービ<br>ス会社に連絡しRAIDコント<br>ローラを交換してください。 |
| SAS drives were detected, but this<br>controller does not support SAS<br>drives.<br>Please remove the SAS drives then<br>restart your system.<br>Press any key to continue, or 'C' to<br>load the configuration utility.                                                                  | SASドライブをサポートし<br>ていない。                                                     | RAIDコントローラの故障の可<br>能性があります。保守サービ<br>ス会社に連絡しRAIDコント<br>ローラを交換してください。 |

| ディスプレイ上の                                                                                                    | 音味                                                                                      | 対処方法                                                                                                    |
|----------------------------------------------------------------------------------------------------|-----------------------------------------------------------------------------------------|----------------------------------------------------------------------------------------------------|
| エラーメッセージ                                                                                                    |                                                                                         | מונישוא                                                                                                    |
| SATA drives were detected, but this<br>controller does not support SATA<br>drives.<br>Please remove the SATA drives then<br>restart your system.<br>Press any key to continue, or 'C' to                                                                                                    | SATAドライブをサポート<br>していない。                                                                 | RAIDコントローラの故障の可<br>能性があります。保守サービ<br>ス会社に連絡しRAIDコント<br>ローラを交換してください。                                                                                                    |
| load the configuration utility.                                                                                                    |                                                                                         |                                                                                                    |
| Invalid SAS topology detected.<br>Please check your cable<br>configurations,<br>repair the problem, and restart your<br>system.                                                                                                    | SASインタフェース上で不<br>正な通信処理が検出され<br>た。                                                      | ケーブルの接続状態を確認し<br>てください。それでも改善し<br>ない場合は、保守サービス会<br>社に連絡してください。                                                                                                    |
| The battery hardware is missing or<br>malfunctioning, or the battery is<br>unplugged, or the battery could be<br>fully discharged. If you continue to<br>boot the system, the battery-backed<br>cache will not function.<br>If battery is connected and has been<br>allowed to charge for 30 minutes and<br>this message continues to appear,<br>then contact technical support for<br>assistance.<br>Press 'D' to disable this warning (if<br>your controller does not have a<br>battery). | RAIDコントローラ用バッ<br>テリが未接続、または認識<br>できない。                                                  | RAIDコントローラ用バッテリ<br>の接続状態を確認してくださ<br>い。それでも改善しない場合<br>は保守サービス会社に連絡し<br>てください。                                                                                                    |
| Your VDs that are configured for<br>write-back are temporarily running in<br>write-through mode.<br>This is caused by the battery being<br>charged, missing, or bad.<br>Please allow battery to charge for 24<br>hours before evaluating battery for<br>replacement.<br>The following VDs are affected : XX<br>Press any key to continue.                                                                                                    | RAIDコントローラ用バッ<br>テリが充電不十分、未接<br>続、あるいは故障により<br>VDxxをライトスルーモー<br>ドに変更した。<br>xx:該当するVDの番号 | WebBIOSあるいはUniversal<br>RAID Utilityを起動し、RAID<br>コントローラ用パッテリが認<br>識されているかどうか確認し<br>てください。<br>パッテリが認識されていない場合<br>・パッテリの接続状態を確認。<br>・充電量が低すぎる可能性が<br>あるため、24時間以上シス<br>テムを再起動せずに通電し、<br>パッテリが認識できている場合<br>・9時間以上システムを再起動<br>せずに通電しパッテリを充<br>電。<br>上記でも改善されない場合は、<br>保守サービス会社に連絡して<br>ください。 |
| Invalid SAS Address present in MFC<br>data. Please program valid SAS<br>Address, and restart your system.                                                                                                    | 不正なSASアドレスを検出<br>した。                                                                    | 不正なSASアドレスを検出し<br>た。<br>保守サービス会社に連絡して<br>ください。                                                                                                    |

| ディスプレイ上の<br>エラーメッセージ                                                                                                    | 意味                                                               | 対処方法                                                                                                    |
|----------------------------------------------------------------------------------------------------|------------------------------------------------------------------|----------------------------------------------------------------------------------------------------|
| Some configured disks have been<br>removed from your system, or are no<br>longer accessible. Please check<br>your cables and also ensure all disks<br>are present.<br>Press any key to continue, or 'C' to<br>load the configuration utility.<br>The following VDs have missing<br>disks: xx<br>If you proceed (or load the<br>configuration utility), these VDs will<br>be marked OFFLINE and will be<br>inaccessible.<br>Please check your cables and<br>ensure all disks are present.<br>Press any key to continue, or 'C' to<br>load the configuration utility.<br>The following VDs are missing: xx<br>If you proceed (or load the<br>configuration utility), these VDs will<br>be removed from your configuration.<br>If you wish to use them at a later<br>time, they will have to be imported. If<br>you believe these VDs should be<br>present, please power off your<br>system and check your cables to<br>ensure all disks are present.<br>Press any key to continue, or 'C' to<br>load the configuration utility. | 接続されていたいくつかの<br>物理デバイス、あるいは全<br>ての物理デバイスが認識で<br>きない。             | ケーブル、物理デバイスの接<br>続状態を確認してください。<br>それでも改善しない場合は保<br>守サービス会社に連絡してく<br>ださい。                                         |
| load the configuration utility.<br>The cache contains dirty data, but<br>some VDs are missing or will go<br>offline, so the cached data can not<br>be written to disk. If this is an<br>unexpected error,<br>then please power off your system<br>and check your cables to ensure all<br>disks are present. If you continue,<br>the data in cache will be permanently<br>discarded.<br>Press 'X' to acknowledge and<br>permanently destroy the cached<br>data.                                                                                                    | VDが認識できないか、ま<br>たはオフラインであるた<br>め、キャッシュデータを物<br>理デパイスに書き込めな<br>い。 | ケーブル、物理デバイスの接<br>続状態を確認してください。<br>それでも改善しない場合は保<br>守サービス会社に連絡してく<br>ださい。<br>※ <x>キーを押すとキャッ<br/>シュデータはロストします。</x> |
| Invalid memory configuration<br>detected. Please contact your<br>system support.<br>System has halted.                                                                                                    | RAIDコントローラ上のメ<br>モリの構成が不正です。                                     | 保守サービス会社に連絡し<br>RAIDコントローラを交換して<br>ください。                                                                         |

| ディスプレイ上の<br>エラーメッセージ                                                                                                    | 意味                                                                      | 対処方法                                                                                                    |
|----------------------------------------------------------------------------------------------------|-------------------------------------------------------------------------|----------------------------------------------------------------------------------------------------|
| RAID Adapter<br>FW Failed Validation!!!<br>Adapter needs to be reflashed.<br>Press any key to continue.                                                                                                    | RAIDコントローラ上の<br>ファームウェアが異常で<br>す。                                       | 保守サービス会社に連絡し<br>RAIDコントローラを交換して<br>ください。                                                                       |
| Cache data was lost due to an<br>unexpected power-off or reboot<br>during a write operation, but the<br>adapter has recovered. This could<br>be due to memory problems, bad<br>battery, or you may not have a<br>battery installed.<br>Press any key to continue or 'C' to<br>load the configuration utility.                                                       | 書き込み中の予期せぬ電源<br>OFFかリプートにより、<br>キャッシュデータがロスト<br>した。                     | RAID用バッテリの接続状態を<br>確認してください。<br>それでも改善しない場合は保<br>守サービス会社に連絡しRAID<br>コントローラおよびRAIDコン<br>トローラ用バッテリを交換し<br>てください。 |
| Entering the configuration utility in<br>this state will result in drive<br>configuration changes. Press 'Y' to<br>continue loading the configuration<br>utility or please power off your<br>system and check your cables to<br>ensure all disks are present and<br>reboot.                                                                                         | コンフィグレーションユー<br>ティリティ (WebBIOS)を<br>起動すると、RAIDコント<br>ローラ上の構成が変更され<br>る。 | 物理デバイスの接続状態を確認してください。それでも改善しない場合は、保守サービス会社に連絡し、RAIDコントローラを交換してください。                                            |
| Multibit ECC errors were detected on<br>the controller.<br>DIMM on the controller needs<br>replacement. If you continue, data<br>corruption can occur. Press 'X' to<br>continue or else power off the<br>system and replace the DIMM<br>module and reboot. If you have<br>replaced the DIMM please press 'X'<br>to continue.                                        | RAIDコントローラ上のメ<br>モリでマルチビットECCエ<br>ラーを検出した。                              | 保守サービス会社に連絡し<br>RAIDコントローラを交換して<br>ください。                                                                       |
| Multiple Single-bit ECC errors were<br>detected during the previous boot of<br>the controller. DIMM on the<br>controller needs replacement.<br>If you continue, data corruption can<br>occur.<br>Press 'X' to continue or else power<br>off the system and replace the DIMM<br>module and reboot. If you have<br>replaced the DIMM please press 'X'<br>to continue. | RAIDコントローラ上のメ<br>モリでシングルビットECC<br>エラーを検出した。                             | 保守サービス会社に連絡し<br>RAIDコントローラを交換して<br>ください。                                                                       |
| Single-bit overflow ECC errors were<br>detected during the previous boot of<br>the controller. DIMM on the<br>controller needs replacement.<br>If you continue, data corruption can<br>occur.<br>Press 'X' to continue or else power<br>off the system and replace the DIMM<br>module and reboot. If you have<br>replaced the DIMM please press 'X'<br>to continue. | RAIDコントローラ上のメ<br>モリでシングルビットECC<br>エラーを多数検出した。                           | 保守サービス会社に連絡し<br>RAIDコントローラを交換して<br>ください。                                                                       |

### ランプによるエラーメッセージ

増設HDDブレードやドライブキャリア(ハードディスクドライブ)、ブレード収納ユニットに あるランプはさまざまな状態を点灯、点滅、消灯によるパターンや色による表示でユーザーに 通知します。「故障かな?」と思ったらランプの表示を確認してください。ランプ表示とその 意味については「ハードウェア編」の26ページをご覧ください。

### Windowsのエラーメッセージ

Windows Server 2003の起動後に致命的なエラー(STOPエラーやシステムエラー)が起きるとディスプレイ装置の画面がブルーに変わり、エラーに関する詳細なメッセージが表示されます。

\*\*\* STOP: 0x0000000A (0x00000074, 0x00000002, 0x00000001, 0x80108E7A) IRQL\_NOT\_LESS\_OR\_EQUAL\*\*\* Address 80108E7A has base at 8010000 \_ ntoskrnl.exe

画面に表示されたメッセージを記録して保守サービス会社に連絡してください。 また、このエラーが起きると自動的にメモリダンプを実行し任意のディレクトリにメモリダン プのデータを保存します。のちほど保守サービス会社の保守員からこのデータを提供していた だくよう依頼される場合があります。MOやDATなどのメディアにファイルをコピーしての保 守員に渡せるよう準備しておいてください。

> **STOPエラーやシステムエラーが発生しシステムを再起動したとき、仮想メモ** 「「」」 リが不足していることを示すメッセージが表示されることがありますが、その まま起動してください。

> このファイルをメディアにコピーする前に、イベントビューアを起動して、シ チェック
>  ステムイベントログでSave Dumpのイベントログが記録され、メモリダンプ が保存されたことを確認してください。

このほかにもディスクやネットワーク、プリンタなど内蔵デバイスや周辺機器にエラーが起き た場合にも警告メッセージが表示されます。メッセージを記録して保守サービス会社に連絡し てください。

### サーバ管理アプリケーションからのエラーメッセージ

ESMPRO/ServerManager、Universal RAID Utilityなどの管理ツールを本装置に接続したCPU ブレードや管理PCヘインストールしておくと、何らかの障害が起きたときに管理PCやCPUブ レードに接続しているディスプレイ装置から障害の内容を知ることができます。

各種アプリケーションのインストールや運用方法についてはCPUブレード添付のユーザーズ ガイドを参照してください。 ESMPROを使ったシステム構築や各種設定の詳細についてはオンラインヘルプで詳しく説明 されています。

### 仮想LCD上のエラーメッセージ

仮想LCDには、運用中やDC OFF(AC電源はON)の間に発生したエラー内容を表示します。次ページの表を参照して、仮想LCDの意味と対処方法を確認してください。

ブレード収納ユニットのWebコンソールの仮想LCD(16桁×2行)により、管理対象である増設 HDDブレードの状態を表示することができます。 Webコンソールの使用方法は、EMカードに添付のユーザーズガイドを参照してください。

| ∎<br>重要 | • | 保守サービス会社に連絡するときには、仮想LCDの表示をメモしておい<br>てください。保守を行うときに重要な情報となります。 |
|---------|---|----------------------------------------------------------------|
|         |   | 保守を行うときにIDMI信報も有田な信報となります。IDMI信報の採取                            |

方法はCPUブレード添付のユーザーズガイドを参照してください。

| 仮想LCDの表示                                                                                                    | 意味                                                              | 対処方法                                                                                                    |
|----------------------------------------------------------------------------------------------------|-----------------------------------------------------------------|----------------------------------------------------------------------------------------------------|
| MEZ1 Power Fault                                                                                                    | 増設HDDブレードのタイプ1スロットに実装されたメザニンカード上の<br>電源回路の異常を検出した。              | メザニンカードの取り付け状態を確認してください。<br>それでも表示が変わらない場合は、                                                                                                    |
| MEZ2 Power Fault                                                                                                    | 増設HDDブレードのタイフ2スロッ<br>トに実装されたメザニンカード上の<br>電源回路の異常を検出した。          | 保守サービス会社に連絡してくたさい。                                                                                                    |
| AmbientTempAlm09                                                                                                    | 増設HDDプレード内部の高温異常を<br>検出。                                        | ブレード収納ユニットのファンが正<br>常に回転しているか確認してくださ<br>い。また、ブレード収納ユニットの<br>ユーザーズガイドを参照し、ファン<br>ユニットの搭載数量、増設HDDブ<br>レードおよびファンユニットの実装<br>位置関係を確認してください。<br>設置環境が動作保証温度を満たして<br>いるか確認してください。<br>それでも表示が変わらない場合は、<br>保守サービス会社に連絡してください。 |
| AmbientTempAlm02                                                                                                    | 増設HDDブレード内部の低温異常を<br>検出。                                        | 設置環境が動作保証温度を満たして<br>いるか確認してください。<br>それでも表示が変わらない場合は、<br>保守サービス会社に連絡してくださ<br>い。                                                                                                    |
| BB +1.0v Alm XX<br>BB +3.3v Alm XX<br>BB +5v Alm XX<br>BB +0.9vs Alm XX<br>BB +1.0vs Alm XX<br>BB +1.8vs Alm XX<br>BB +3.3vs Alm XX<br>BB +5vs Alm XX<br>BB +12vs Alm XX<br>Battery Alm XX | 増設HDDブレード上の電圧異常を検<br>出。<br>XXが09の場合上限異常を示す。<br>XXが02の場合下限異常を示す。 | 保守サービス会社に連絡してくださ<br>い。                                                                                                    |

#### ● STATUSランプが赤色に点滅しているときの仮想LCDの表示、意味、対処方法

| 仮想LCDの表示                                                                                                    | 意味                                                                                                    | 対処方法                                                                                                    |
|----------------------------------------------------------------------------------------------------|----------------------------------------------------------------------------------------------------|----------------------------------------------------------------------------------------------------|
| HDD X Fault                                                                                                    | 増設HDDブレードに搭載されている<br>ハードディスクドライブの異常を検<br>出した。Xは異常を検出したハード<br>ディスクドライブのスロット番号を0<br>オリジンで示す。                | 保守サービス会社に連絡してくださ<br>い。                                                                                                    |
| E-Keying Error                                                                                                    | ブレード収納ユニット内において、<br>増設HDDブレード/メザニンカード<br>とスイッチモジュールの実装位置関<br>係の不正により、インターフェース<br>信号の不整合が検出され、電源ON<br>に失敗。 | ブレード収納ユニットのユーザーズ<br>ガイドを参照し、増設HDDブレード<br>およびスイッチモジュールの実装状<br>態を確認してください。<br>それでも表示が変わらない場合は、<br>保守サービス会社に連絡してください。                                                     |
| Location Error                                                                                                    | ブレード収納ユニットへの、増設<br>HDDブレードの実装位置不正、また<br>はファンと増設HDDブレードの実装<br>位置関係の不正により、電源ONに<br>失敗。                      | ブレード収納ユニットのユーザーズ<br>ガイドを参照し、正しい位置に増設<br>HDDブレードが実装されているか確<br>認してください。また、ファンユ<br>ニットおよび増設HDDブレードの実<br>装位置関係が正しいか確認してくだ<br>さい。<br>それでも表示が変わらない場合は、<br>保守サービス会社に連絡してください。 |
| Cooling Error                                                                                                    | ブレード収納ユニットへのファン実<br>装数量の不足、またはファン異常に<br>より、冷却能力が不足し、電源ON<br>に失敗。                                          | ブレード収納ユニットのファンが正<br>常に回転しているか確認してくださ<br>い。また、ブレード収納ユニットの<br>ユーザーズガイドを参照し、ファン<br>ユニットの搭載数量、増設HDDブ<br>レードおよびファンユニットの実装<br>位置関係を確認してください。                                 |
| AmbientTempAlm07                                                                                                    | 警告レベルの増設HDDブレード内部<br>の高温異常を検出。                                                                            | 設置環境が動作保証温度を満たして<br>いるか確認してください。<br>それでも表示が変わらない場合は、<br>保守サービス会社に連絡してください。                                                                                             |
| AmbientTempAlm00                                                                                                    | 警告レベルの増設HDDブレード内部<br>の低温異常を検出。                                                                            | 設置環境が動作保証温度を満たして<br>いるか確認してください。<br>それでも表示が変わらない場合は、<br>保守サービス会社に連絡してくださ<br>い。                                                                                         |
| BB +1.0v Alm XX<br>BB +3.3v Alm XX<br>BB +5v Alm XX<br>BB +0.9vs Alm XX<br>BB +1.0vs Alm XX<br>BB +1.8vs Alm XX<br>BB +3.3vs Alm XX<br>BB +5vs Alm XX<br>BB +12vs Alm XX<br>Battery Alm XX | 警告レベルの増設HDDブレード上の<br>電圧異常を検出。<br>XXが07の場合上限警告を示す。<br>XXが00の場合下限警告を示す。                                     | 保守サービス会社に連絡してください。                                                                                                    |

#### ● STATUSランプがアンバー色に点滅しているときの仮想LCDの表示、意味、対処方法

### トラブルシューティング

システムが思うように動作しない場合は修理に出す前に次のチェックリストの内容に従って 本装置をチェックしてください。リストにある症状に当てはまる項目があるときは、その後の 確認、処理に従ってください。

それでも正常に動作しない場合は、ディスプレイ装置の画面に表示されたメッセージを記録してから、保守サービス会社に連絡してください。

### 増設HDDブレードについて

#### [?] <u>電源がONにならない</u>

- □ 電源がシステムに正しく供給されていますか?
  - → 電源コードがブレード収納ユニットの電源規格に合ったコンセント(または UPS)に接続されていることを確認してください。
  - → ブレード収納ユニットに添付の電源コードを使用してください。また、電源 コードの被覆が破れていたり、プラグ部分が折れていたりしていないことを 確認してください。
  - → 接続したコンセントのブレーカがONになっていることを確認してください。
  - → UPSに接続している場合は、UPSの電源がONになっていること、およびUPS から電力が出力されていることを確認してください。詳しくはUPSに添付の 説明書を参照してください。
  - → 増設HDDブレードと接続するCPUブレードが正しく取り付けられていること を確認してください。
     また、CPUブレードのBIOSセットアップユーティリティでUPSとの電源連動 機能の設定ができます。
     <確認するメニュー:「Server」メニューにある「AC-LINK」>
- □ 必要な数の電源ユニットがブレード収納ユニットに搭載されていますか?
  - → 必要な電源ユニット数についてはブレード収納ユニットに添付のユーザーズ ガイドを参照してください。
- □ EMカードの初期化は完了していますか?
  - → EMカードの初期化が完了していないと、電源ユニットからCPUブレードおよ び増設HDDブレードへの電源供給は行われません。
- □ ブレード収納ユニットのFANが、必要な数量・正しい位置に実装されていますか?
  - → 必要な数量・実装位置については、ブレード収納ユニットのユーザーズガイ ドを参照してください。
- □ ブレード収納ユニット内に、CPUブレード(含むメザニンカード)と増設HDDブレード(含むメザニンカード)およびスイッチモジュールが正しい位置関係で実装されていますか?
  - → 正しい位置関係については、「ブレード用メザニンカード」(44ページ)およびブレード収納ユニットのユーザーズガイドを参照してください。

- □ CPUブレードおよび増設HDDブレードへの電源供給開始後、30秒以内に電源ON操 作を行っていませんか?
  - → CPUブレードおよび増設HDDブレードへの電源供給開始後、BMC初期化を約 30秒間行います。CPUブレードおよび増設HDDブレードへの電源供給を確認 後(CPUブレードおよび増設HDDブレードのPOWERランプがアンバー色に点 灯後)、30秒以上経過してから、POWERスイッチにて電源ONを行ってください。
- □ CPUブレードおよび増設HDDブレードへの電源供給開始直後は、スロット番号の 大きなCPUブレードおよび増設HDDブレードほど、電源ONが遅くなります。
  - → CPUブレードおよび増設HDDブレードへの電源供給開始後、BMC初期化を約 30秒間行います。この直後に、電源ONを行う場合、(スロット番号-1)\*2秒 の待機時間が挿入される為、スロット番号の大きなCPUブレードおよび増設 HDDブレードほど、電源ONが遅くなります。
- □ CPUブレードへの電源ON操作から増設HDDの電源がONするまで、時間がかかる 場合があります。
  - → CPUブレードの電源ON操作を行うとCPUブレードはEMカードと通信し、電源ONの許可を得てから、増設HDDの電源ONを行います。EMカードが他の処理でビジーの為に、通信に時間がかかる場合、電源ONが遅くなります。

#### [?] <u>ネットワークを介したリモートパワーオンが機能しない(Wake On LANが機能しない)</u>

- □ Wake on LANをサポートしているLANポートですか?
  - → 増設HDDブレード(含む増設HDDブレードに搭載したメザニンカード)は Wake on LANをサポートしていません。

#### [?] <u>電源がOFFにならない</u>

- □ CPUブレードの電源をOFFにしましたか?
  - → 増設HDDブレードの電源は、CPUブレードの電源に連動してEMカードが制御 しています。CPUブレードの電源をOFFにしてください。
- □ CPUブレードのPOWERスイッチ抑止機能を有効にしていませんか?
  - → いったんCPUブレードを再起動して、BIOSセットアップユーティリティを起 動してください。
     <確認するメニュー: [Security] → [Power Switch Inhibit] >

#### [?] <u>増設HDDブレードに標準装備のLANのMACアドレスがわからない</u>

→ 増設HDDブレードのMP接続用コネクタ付近に貼られているラベルで確認でき ます。詳しくは29ページを参照してください。

#### [?] 内蔵デバイスや外付けデバイスにアクセスできない(または正しく動作しない)

- □ ケーブルは正しく接続されていますか?
  - → インタフェースケーブルや電源ケーブル(コード)が確実に接続されている ことを確認してください。また接続順序が正しいかどうか確認してください。
- □ 電源ONの順番を間違っていませんか?
  - → 外付けデバイスを接続している場合は、外付けデバイス、CPUブレードおよび増設HDDブレードの順に電源をONにします。

- □ ドライバをインストールしていますか?
  - → 接続したオプションのデバイスによっては専用のデバイスドライバが必要な ものがあります。デバイスに添付の説明書を参照してドライバをインストー ルしてください。
- □ CPUブレードのBIOSの設定を間違えていませんか?
  - → PCIデバイスを接続している場合は、CPUブレードのBIOSセットアップユー ティリティでPCIデバイスの割り込みやその他の詳細な設定をしてください。 (PCIデバイスについては通常、特に設定を変更する必要はありませんが、 ボードによっては特別な設定が必要なものもあります。詳しくはボードに添 付の説明書を参照して正しく設定してください。)

#### [?] ハードディスクドライブにアクセスできない

- □ 本装置で使用できるハードディスクドライブですか?
  - → NECが指定する機器以外は動作の保証はできません。
- □ ハードディスクドライブは正しく取り付けられていますか?
  - → ドライブキャリアをブレード収納ユニットにしっかりと押し込んでドライブ キャリアのレバーで確実に固定してください。取り付けが不完全な状態では、 内部のコネクタに接続されません。

#### [?] <u>OSを起動できない</u>

- □ CPUブレードのBIOSで正しく設定されていますか?
  - → CPUブレードのBIOSセットアップユーティリティで起動デバイスの設定を確認してください。
     <確認するメニュー:「Boot」>
- □ フロッピーディスクをセットしていませんか?
  - → フロッピーディスクを取り出して再起動してください。
- □ OSが破損していませんか?
  - → システムの修復を使って修復を試してください。 詳しくはCPUブレード添付の「EXPRESSBUILDER」に格納されているオン ラインヘルプを参照してください。

## 【?】 インストール中、テキストベースのセットアップ画面で、文字化けしたメッセージが表示され、インストールが続行できない

- □ 複数のハードディスクドライブを接続したり、ディスクアレイコントローラ配下に 複数のシステムドライブを作成してインストールを行っていませんか?
  - → OSをインストールするハードディスクドライブ以外のハードディスクドライ ブをいったん取り外した状態でインストールを行ってください。
  - → ディスクアレイコントローラ配下のディスクにインストールする場合は、シ ステムドライブを複数作成せず、1つだけ作成してインストールを行ってくだ さい。複数のシステムドライブを作成する場合は、インストール完了後、 ディスクアレイのコンフィグレーションユーティリティを使用して追加作成 してください。

#### [?] <u>OSの動作が不安定</u>

- システムのアップデートを行いましたか?
  - → OSをインストールした後にネットワークドライバをインストールすると動作 が不安定になることがあります。「システムのアップデート」(18ページ)を 参照して、システムをアップデートしてください。

#### [?] <u>障害発生時、「自動的に再起動する」の設定で、設定どおりに動作しない</u>

→ 障害発生時に「自動的に再起動する」の設定にかかわらず、自動的に再起動 する場合や再起動しない場合があります。再起動しない場合は、手動で再起 動してください。

#### [?] <u>ネットワーク上で認識されない</u>

- □ ケーブルを接続していますか?
  - → ネットワークケーブルの接続状態を確認してください。また、使用するケー ブルがネットワークインタフェースの規格に準拠したものであることを確認 してください。
- □ CPUブレードのBIOSの設定を間違えていませんか?
  - → ExpressサーバのBIOSセットアップユーティリティでLANコントローラを無 効にすることができます。BIOSセットアップユーティリティで設定を確認し てください。
- プロトコルやサービスのセットアップを済ませていますか?
  - → 専用のネットワークドライバをインストールしてください。また、TCP/IPな どのプロトコルのセットアップや各種サービスが確実に設定されていること を確認してください。
- □ 転送速度の設定を間違えていませんか?
  - → 増設HDDブレードに標準で装備されている内蔵のLANコントローラは、転送 速度が1Gbpsのネットワークでのみ使用することができます。接続している Hubと転送速度が同じであることを確認してください。

#### [?] Windows Server 2003の使用中、以下のメッセージが表示されログインできなく なった

| Windov                 | vs 製品のライセンス認証                                                                   |
|------------------------|---------------------------------------------------------------------------------|
| 続行 <sup>-</sup><br>毛続: | する前にWindowsのライセンス認証の手続きを実行してください。<br>きが完了するまでログナンすることはできません。                    |
| う がい<br>今す ·<br>コンド    | ごうしょう そくに インクリーク しんし しんしし いっかい (デ新きを実行しますか?)<br>ピュータをシャットダウンするには[キャンセル]をクリックしてく |
| ださ(                    |                                                                                 |
|                        | はい (Y) いいえ (N) キャンセル                                                            |

- □ Windows製品のライセンス認証手続きを完了していますか?
  - → Windows Server 2003では、Windows製品のライセンス認証手続きを完了 しないまま使用していると、上記のメッセージが表示されます。[はい]を選ん でWindowsのライセンス認証の手続きを実行してください。

#### [?] Windows Server 2003 x64 Editionsのインストールを行うと、以下のようなイベ ントログが登録される場合がある

ソース : LoadPerf

種類 : エラー

イベントID:3009

- 説明:サービス C:¥WINDOWS¥syswow64¥ipsecprf.ini(C:¥WINDOWS¥syswow64 ¥ipsecprf.ini)のパフォーマンスカウンタの文字列をインストールできませんで した。エラーコードはデータセクションの最初のDWORD です。
  - → システム運用上、問題ありません。

#### [?] Windows Server 2003 x64 Editionsのインストールを行うと、以下のようなイベ ントログが登録される場合がある

ソース : DCOM

種類 :エラー

イベントID:10016

- 説明: コンピュータ既定権限の設定では、CLSID(555F3418-D99E-4E51-800A-6E89CFD8B1D7)をもつ COM サーバーアプリケーションに対するローカルア クティブ化アクセス許可をユーザーNT AUTHORITY¥LOCAL SERVICE SID (S-1-5-19)に与えることはできません。このセキュリティのアクセス許可は、コン ポーネントサービス管理ツールを使って変更できます。
  - → システム運用上、問題ありません。

#### [?] <u>Windows Server 2003 x64 Editionsのインストールを行うと、以下のようなイベ</u> ントログが登録される場合がある

- ソース : WinMgmt
- 種類 :警告
- イベントID:5603
- 説明:プロバイダ Rsop Planning Mode Provider は WMI 名前空間 root¥RSOP に登録されましたが、HostingModel プロパティが指定されませんでした。このプロバイダは LocalSystem アカウントで実行されます。このアカウントには特権があり、プロバイダがユーザー要求を正しく偽装しない場合はセキュリティ違反が起こる可能性があります。プロバイダのセキュリティの動作を確認し、プロバイダ登録のHostingModel プロパティを、必要な機能が実行可能な最小限の権限を持つアカウントに更新してください。
  - → システム運用上、問題ありません。

#### [?] Windows Server 2003 x64 Editionsのインストールを行うと、以下のようなイベ ントログが登録される場合がある

- ソース : WinMgmt
- 種類 :警告
- イベントID:63
- 説明: プロバイダ HiPerfCooker\_v1 は LocalSystem アカウントを使うためにWMI 名 前空間 Root¥WMI に登録されました。このアカウントには特権があり、プロバ イダがユーザー要求を正しく偽装しない場合はセキュリティ違反が起こる可能性 があります。 プロバイダ WMIProv は LocalSystem アカウントを使うために WMI 名前空間 Root¥WMI に登録されました。このアカウントには特権があり、プロバイダが ユーザー要求を正しく偽装しない場合はセキュリティ違反が起こる可能性があり ます。
  - → システム運用上、問題ありません。

#### [?] Windows Server 2003 x64 Editionsのインストールを行うと、以下のようなイベ ントログが登録される場合がある

ソース : Service Control Manager

種類 : エラー イベントID : 7011

- 説明: Dfs サービスからのトランザクション応答の待機中にタイムアウト(30000 ミリ 秒)になりました。
  - → 再起動後にこのイベントが登録されていない場合、問題ありません。

#### [?] Windows Server 2003 x64 Editions / Windows Server 2003 システム起動時 に、システムイベントログに次のような内容のエラー、および警告が記録される場合が ある

- イベントD:11
- ソース : iANSMiniport

種類 : 警告

説明:次のアダプタリンクは接続されていません。 Intel(R)PRO/1000 ~

イベントID:13

- ソース : iANSMiniport
- 種類 :警告

説明: Intel(R)PRO/1000 ~ がチームで無効化されました。

- イベントID:16
- ソース : iANSMiniport
- 種類 :警告
- 説明:[チーム名]、最後のアダプタはリンクを失いました。ネットワークの接続が失われました。
- イベントID:22
- ソース : iANSMiniport
- 種類 :警告

説明 : プライマリアダプタはプローブを検出しませんでした。

Intel(R)PRO/1000 ~原因でチームが分割されている可能性があります。

→ ネットワークアダプタでチームを設定した場合、システム起動時に上記のイ ベントログが記録されますが、LAN ドライバの動作上問題ありません。

#### [?] <u>Windows Server 2003 R2をインストール中、Windows Server 2003 R2 DISC</u> 2をインストールする前にサービスパックを適用した

→ Windows Server 2003 R2をインストール後、「システムのアップデート」に てサービスパックを再適用してください。

#### [?] Windows Server 2003 R2の運用中、以下のようなイベントログが登録される場合 がある

- ソース : IPMIDRV
- 種類 :エラー
- イベントID:1001
- 説明: IPMIデバイスドライバは、IPMI BMCデバイスがシステムでサポートされている かどうか判断しようとしました。このドライバは、SMBIOSのType38レコード を検索できることでIPMI BMCを検出しようとしましたが、レコードが見つから ないか、レコードにデバイスドライバのバージョンとの互換性がありませんでし た。SMBIOSのType38レコードが見つかっている場合は、イベントのDump Date フィールドにこのレコードがバイナリ表示されます。
  - → Windows Server 2003 R2において提供されている「ハードウェアの管理」 を利用している場合、上記のイベントログが登録されます。
     詳細な内容については、下記サイトにある「Windows Server 2003 R2で提 供される「ハードウェアの管理」利用の手引き」を参照してください。

[NEC 8番街 : テクニカルインフォメーション] http://www.express.nec.co.jp/care/techinfo/techinfo.html

#### [?] /3GBスイッチ使用時、OSが起動しない

/3GBスイッチ使用時、OSが起動しなくなる場合があります。 その場合は以下のURLを参照し、/uservaスイッチを使用してユーザーモードの領域を適 切な値に調整してください。 http://support.microsoft.com/kb/316739/ja

#### [?] <u>Windows Server 2008 のインストールを行うと、以下のようなシステムイベントロ</u> <u>グが登録される場合がある</u>

- イベントID:134
- ソース : Microsoft-Windows-Time-Service

種類 :警告

- 説明: 'time.windows.com,0x9' での DNS 解決エラーのため、NtpClient でタイム ソー スとして使う手動ピアを設定できませんでした。15分後に再試行し、それ以降は 再試行間隔を 2倍にします。
  - エラー :Hote inconnu. (0x80072AF9)
- イベントID:263
- ソース : PlugPlayManager

種類 :警告

- 説明:サービス 'ShellHWDetection' は停止する前に、デバイス イベント通知の登録解 除を行っていない可能性があります。
- イベントID:7000
- ソース : Service Control Manager
- 種類 : エラー
- 説明: Parallel port driver サービスを、次のエラーが原因で開始できませんでした: '指定 されたサービスは無効であるか、または有効なデバイスが関連付けられていない ため、開始できません。
- イベントID:15016
- ソース : Microsoft-Windows-HttpEvent
- 種類 :エラー
- 説明:サーバー側認証用のセキュリティ パッケージ Kerberos を初期化できません。 データ フィールドにはエラー番号が格納されています。
  - → システム運用上、問題ありません。

#### [?] <u>Windows Server 2008 のインストールを行うと、以下のようなアプリケーションイ</u> ベントログが登録される場合がある

- イベントID:63
- ソース : Microsoft-Windows-WMI
- 種類 : 警告
- 説明: プロバイダ Ncs2 は LocalSystem アカウントを使うためにWindows Management Instrumentation 名前空間 Root¥IntelNCS2 に登録されました。 このアカウントには特権があり、プロバイダがユーザー要求を正しく偽装しない 場合はセキュリティ違反が起こる可能性があります。

プロバイダ IntelEthernetDiag は LocalSystem アカウントを使うために Windows Management Instrumentation 名前空間 Root¥CIMv2 に登録されま した。このアカウントには特権があり、プロバイダが ユーザー要求を正しく偽 装しない場合はセキュリティ違反が起こる可能性があります。

プロバイダ WmiPerfClass は LocalSystem アカウントを使うためにWindows Management Instrumentation 名前空間 root¥cimv2 に登録されました。このア カウントには特権があり、プロバイダがユーザー要求を正しく偽装しない場合は セキュリティ違反が起こる可能性があります。

→ システム運用上、問題ありません。

#### [?] Windows Server 2008 64-bit (x64) Edition / Windows Server 2008 32-bit (x86) Edition システム起動時に、システムイベントログに次のような内容のエラー、 および警告が記録される場合がある

イベントID:11

- ソース : iANSMiniport
- 種類 :警告
- 説明:次のアダプタリンクは接続されていません。

Intel(R)~

イベントID : 13

- ソース : iANSMiniport
- 種類 :警告

説明: Intel(R)~ がチームで無効化されました。

イベントID : 16

- ソース : iANSMiniport
- 種類 : 警告
- 説明:[チーム名]、最後のアダプタはリンクを失いました。 ネットワークの接続が失われました。
- イベントID:22
- ソース : iANSMiniport
- 種類 :警告
- 説明:プライマリアダプタは次のプローブを検出しませんでした。 Intel(R) ~原因でチームが分割されている可能性があります。
  - → ネットワークアダプタでチームを設定した場合、システム起動時に上記のイベントログが記録されますが、LANドライバの動作上問題ありません。

#### [?] Windows Server 2008 のインストールを行うと、次のイベントがシステムイベント ログに記録される場合がある

- イベントID:10
- ソース :VDS 動的なプロバイダ
- 説明: ドライバからの通知を格納するが、プロバイダに失敗しました。仮想ディスク サービスを再起動する必要があります。hr = 80042505
  - → 詳細については次のMicrosoft 社のWeb サイトを参照ください。 http://support.microsoft.com/kb/948275/ja

#### [?] Windows Server 2008 のインストールを行うと、次のイベントがシステムイベント ログに記録される場合がある

- イベントID:1021
- ソース :Microsoft-Windows-Security-Licensing-SLC
- 種類: 警告
- 説明: SLUINotify サービスを開始できませんでした。hr=0x80070424
  - → ライセンス認証画面より、ライセンス認証を行ってください。ライセンス認 証の手続きについては、「Windows Server 2008インストレーションサプリ メントガイド」を参照ください。
- イベントID :1534
- ソース :Microsoft-Windows-User Profiles Service
- 種類:警告
- 説明: コンポーネント {56EA1054-1959-467f-BE3B-A2A787C4B6EA} のイベント Create のプロファイル通知は失敗しました。エラー コードは -2147023591 で す。
  - → ログオン時一度登録される場合がありますが、システム運用上問題ありません。

### N8403-018 FibreChannelコントローラについて

#### [?] <u>デバイスマネージャでのコントローラ名がコントローラごとに異なって表示される場合</u> <u>がある</u>

### RAIDシステム、RAIDコントローラについて

RAIDシステムを構成している本装置がうまく動作しない時や、管理ユーティリティが正しく 機能しないときは次の点について確認してください。また、該当する項目があったときは、処 理方法に従った操作をしてください。

#### [?] OS をインストールできない

- □ バーチャルディスクを作成しましたか?
  - → WebBIOSを使ってバーチャルディスクを作成してください。

#### [?] OS を起動できない

- □ ハードディスクドライブが奥まで、しっかり実装されていますか?
  - → 正しく実装してください。

上記の処置を実施しても認識されない場合は、ハードディスクドライブまたはRAID コントローラの故障が考えられます。契約されている保守サービス会社、または購 入された販売店へ連絡してください。

#### [?] ハードディスクドライブが故障した

→ 契約されている保守サービス会社、または購入された販売店へ連絡してくだ さい。

#### [?] リビルドが実行できない

- □ リビルドするハードディスクドライブの容量が少なくありませんか?
  - → 故障したハードディスクドライブと同じか、もしくは大きい容量のハード ディスクドライブを使用してください。
- □ バーチャルディスクのRAID レベルが、RAID0 ではありませんか?
  - → RAID0 には冗長性がないためリビルドができません。故障したハードディス クドライブを交換して、再度バーチャルディスクを作成してください。

#### [?] 整合性チェックが実行できない

- □ バーチャルディスクが「Degraded」になっていませんか?
  - → 故障しているハードディスクドライブを交換し、リビルドを実施してください。
- □ バーチャルディスクのRAID レベルが、RAIDO ではありませんか?
  - → RAIDO は冗長性がないため整合性チェックができません。

<sup>→</sup> 詳細については、CPUブレードに添付のユーザーズガイドを参照してくださ い。

#### [?] キャッシュモードをライトバックに設定できない

→ Web BIOSのVirtual Disks-Properties画面のPolicies欄の『Write』は、RAID コントローラのキャッシュモード(現在値)を表示します。そのため、増設バッ テリが異常な場合、充電が十分ではない場合は、『WBack (Write Back)』に 設定しても、すぐに『WThru (Write Through)』に表示が切り替わります。 キャッシュモードについての説明は、2章 ハードウェア編のRAIDシステムの コンフィグレーションを参照してください。

#### [?] パトロールリードがメディアエラーを発見、修復した場合以下のイベントが登録される 場合がある

ー ログビューア

種類 :情報

イベントID : 319

- 説明: [CTRL:X PD:Y(ID=z) (HDD の製造元/製品名 HDD のファームウェアバージョン)] 物理デバイスで修復済メディアエラーが発生しました。
  - → HDDの後発不良に対する予防保守として、パトロールリードによる修復が行われました。システム上問題ありません。
- システムログ
- ソース : raidsrv

種類 :情報

イベントID:319

- 説明: [CTRL:X PD:Y(ID=z)(HDD の製造元/製品名 HDD のファームウェアバージョン)]物理デバイスで修復済メディアエラーが発生しました。
  - → HDDの後発不良に対する予防保守として、パトロールリードによる修復が行われました。システム上問題ありません。

OSがLinuxの場合、システムログ(syslog)には、ソース、種類、イベントIDの情 報は表示しません。説明欄の内容のみ記録されます。

#### [?] S.M.A.R.Tエラーにより、以下のイベントが記録される場合がある

- ー ログビューア
- 種類 : 警告

イベントID : 305

- 説明: [CTRL:X PD:X(ID=X) (製造元/製品名 HDD のファームウェアバージョン)] S.M.A.R.T.エラーを検出しました。
  - → HDDでS.M.A.R.T.エラーが発生しています。該当するHDDをなるべく早く交換してください。
- システムログ
- ソース : raidsrv
- 種類 :警告
- イベントID:305
- 説明: [CTRL:X PD:X(ID=X) (製造元/製品名 HDD のファームウェアバージョン)] S.M.A.R.T.エラーを検出しました。

→ HDDでS.M.A.R.T.エラーが発生しています。該当するHDDをなるべく早く交換してください。

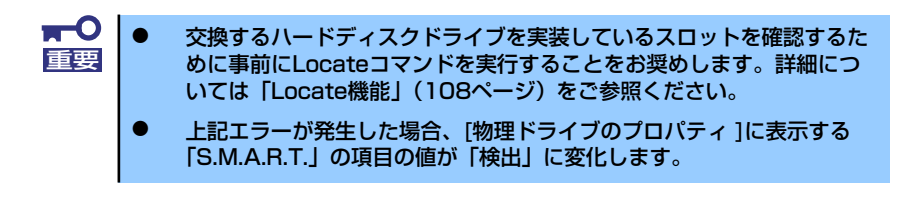

OSがLinuxの場合、システムログ(syslog)には、ソース、種類、イベントIDの情 報は表示しません。説明欄の内容のみ記録されます。

#### [?] RAIDバッテリが認識されない、またはPOSTにて下記のメッセージが表示される

The battery hardware is missing or malfunctioning, or the battery is unplugged, or the battery could be fully discharged. If you continue to boot the system, the battery-backed cache will not function. If battery is connected and has been allowed to charge for 30 minutes and this message continues to appear, then contact technical support for assistance. Press 'D' to disable this warning (if your controller does not have a battery).

- □ RAIDバッテリとRAIDコントローラを接続するケーブル、が正しく接続されていま すか?
  - → 正しく接続してください。
- □ ご購入時のRAIDバッテリは充電されていません。
  - → RAIDバッテリの充電状態が低い場合に、RAIDバッテリが認識できない場合が あります。24時間経過しても認識しない場合は一度システムを再起動してく ださい。

上記の処置を実施しても認識されない場合は、RAID バッテリの故障が考えられま す。契約されている保守サービス会社、または購入された販売店へ連絡してくださ い。

#### [?] POST にて下記のようなメッセージが表示される(FW バージョンによってはメッセー ジの内容が少し異なる場合があります)

Your VDs that are configured for write-back are temporarily running in write-through mode. This is caused by the battery being charged, missing, or bad. Please allow battery to charge for 24 hours before evaluating battery for replacement. The following VDs are affected : XX Press any key to continue.

- □ ご購入時のRAIDバッテリは充電されていません。RAIDバッテリを充電するために 数時間システムを通電してください。
  - → 上記の処置を実施してもPOST メッセージが表示される場合は、RAIDバッテ リの故障または寿命の可能性があります。バッテリの製品寿命は約2年です。

契約されている保守サービス会社、または購入された販売店へ連絡してくだ さい。

#### [?] イベントID129について

以下のメッセージがWindowsのイベントログに登録される。

イベントソース :msas2k3

イベントID :129

種類 :警告

- 説明: イベント ID(129) (ソース:msas2k3内) に関する説明が見つかりませんでした。 (以降省略)
  - → 本メッセージがログに登録されても、OSでリトライに成功しているため問題 はありません。そのままご使用ください。

#### [?] <u>イベントID317について</u>

Universal RAID UtilityのRAIDログ、およびOSログ(Windowsのイベントログ、Linuxの syslog)に以下のメッセージが登録される場合があります。

イベントソース :Raidsrv

イベントID :317 (8000013D)

#### 種類 :警告

説明: <RU0317>[CTRL: %1 PD:%2(%3) %4 %5] 物理デバイスで警告エラーが発生しま した。エラーコード: %6。

- → 運用中に上記メッセージが登録される場合がありますが、単発\*1で発生している場合はリトライが成功しているため問題ありません。本メッセージが繰り返し登録される場合には物理デバイスの故障などが考えられます。契約されている保守サービス会社、または購入された販売店へ連絡してください。
  - \*1「単発」とはここでは単位時間を示します。本メッセージは単位時間あたり 20個ほど登録される場合があります。複数登録されている場合はメッセー ジが登録された時間を確認してください。

#### [?] <u>イベントID505について</u>

Universal RAID UtilityのRAIDログ、およびOSログ(Windowsのイベントログ、Linuxの syslog)に以下のメッセージが登録される場合があります。

イベントソース :raidsrv イベントID :505 種類 :警告

説明: <RU0505> [CTRL: RAIDコントローラ番号] バッテリの温度が高くなりました。

上記のイベントが登録された場合は、Universal RAID UtilityよりRAIDコントローラのキャッシュモード(現在値)を確認してください。

- → キャッシュモード(現在値)が『Write Back』の場合は、問題はありませんので そのままご使用ください。
- → キャッシュモード(現在値)が『Write Through』の場合は、バッテリのリフレッシュ動作により一時的にバッテリの温度が上昇しています。本イベントにより、リフレッシュ動作は一時停止しますので温度が下がり、リフレッシュ動作を再開しますが、温度が下がるまでに時間が掛かる場合があります。 リフレッシュ動作の完了後、キャッシュモード(現在値)が『Write Back』に変

わります。もし、24時間経過しても『Write Back』に変わらない場合は、 バッテリの不良が考えられます。バッテリを交換してください。

#### [?] <u>イベントID508について</u>

N8103-123またはN8103-124 増設バッテリ搭載時に、Universal RAID UtilityのRAIDロ グ、およびOS ログ(Windowsのイベントログ、Linuxのsyslog)に以下のメッセージが登 録される。

イベントソース :Raidsrv

イベントID :508 (800001FC)

#### 種類 :警告

説明: <RU0508> [CTRL: RAIDコントローラ番号] バッテリの状態が不安定です。

□ 本メッセージが登録された場合は、15分ほど経過してからRAIDコントローラの キャッシュモード(現在値)を確認してください。もしキャッシュモード(現在値) が『Write Back』であれば問題ありませんのでそのままご使用ください。 キャッシュモード(現在値)が『Write Through』の場合は、バッテリのリフレッ シュ動作が必要となります。契約されている保守サービス会社、または購入された 販売店へ連絡してください。なお、実施のためのツールならびに手順書は以下の URLに格納しています。

#### http://www.express.nec.co.jp/care/download/dload\_main.html

なお、本ツールはあくまでもバッテリのリフレッシュ動作のみにご使用ください。 リフレッシュ動作開始から約9時間後を目処に、まだ『Write Back』に切り替わら ない場合にはバッテリの不良が考えられます。

- □ バッテリを増設した直後ではありませんか?
  - → バッテリ増設直後はバッテリのリフレッシュ動作が完了するまで、本イベントが登録される場合があります。

#### [?] <u>アクセスLEDが点滅する</u>

- □ 使用していないのに、頻繁にアクセスLEDが点滅する。
  - → パトロールリードが動作した場合、特に使用していない状態でもアクセスLED が点滅します。なお、SATAのハードディスクドライブを使用している場合、 LEDが点灯状態となる場合があります。

### ESMPROについて

#### ESMPRO/ServerManagerについて

→ CPUブレードに添付の「EXPRESSBUILDER」DVD内のオンラインドキュメ ント「ESMPRO/ServerManagerインストレーションガイド」でトラブルの 回避方法やその他の補足説明が記載されています。参照してください。

## 障害情報の採取

万一障害が起きた場合、次の方法でさまざまな障害発生時の情報を採取することができます。 障害情報の採取については、CPUブレードに添付のユーザーズガイドを参照してください。

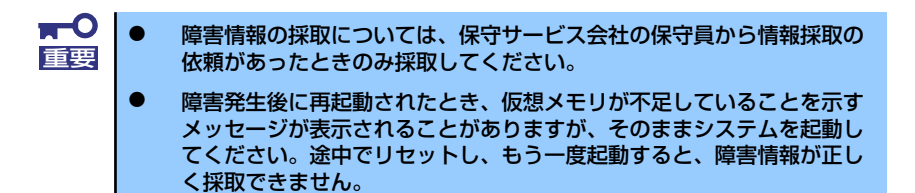

# 保守ツール

保守ツールは、本製品の予防保守、障害解析、設定等を行うためのツールです。 保守ツールの使用方法については、CPUブレードに添付のユーザーズガイドを参照してくだ さい。

## 保守ツールの機能

保守ツールでは増設HDDブレードに関して以下の機能を実行できます。

#### • Test and diagnostics

Test and diagnostics(システム診断)ではCPUブレード上で各種テストを実行し、本体の機能およびCPUブレード本体と拡張ボードや増設HDDブレードなどとの接続を検査します。システム診断を実行すると、CPUブレード本体に応じてシステムチェック用プログラムが起動します。

# 移動と保管

増設HDDブレードやハードディスクドライブ、ブレード収納ユニットを移動・保管するとき は次の手順に従ってください。

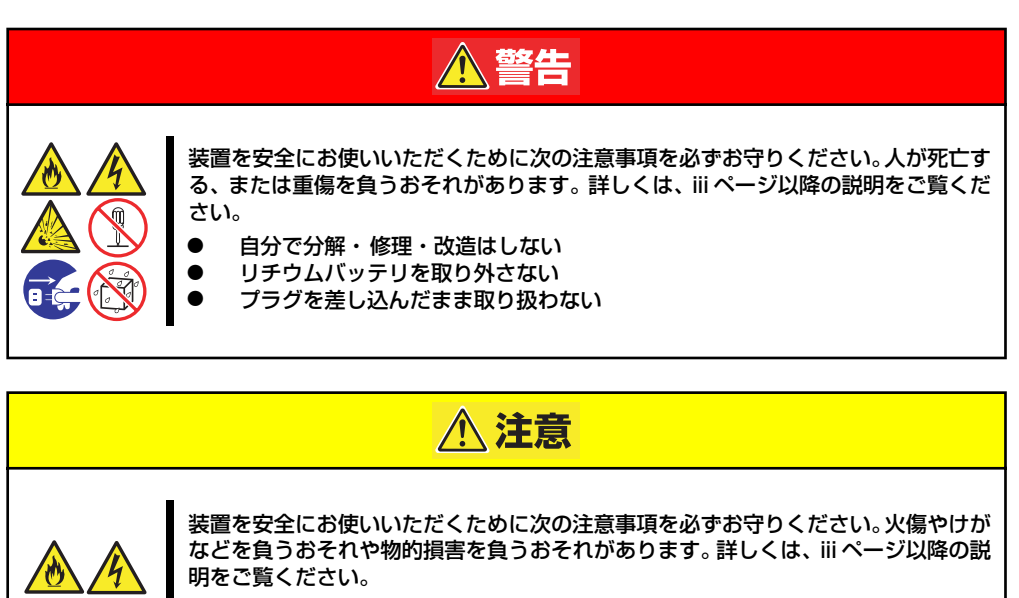

- 3人以下で持ち上げない
- 指定以外の場所に設置しない
- 電源ONのままインタフェースケーブルの取り付けや取り外しをしない
- フロアのレイアウト変更など大掛かりな作業の場合はお買い上げの販売 店または保守サービス会社に連絡してください。
  - ハードディスクドライブに保存されている大切なデータはバックアップ をとっておいてください。
  - ハードディスクドライブを内蔵している場合はハードディスクドライブ に衝撃を与えないように注意して本体を移動させてください。
  - ・再度、運用する際、内蔵機器や本体を正しく動作させるためにも室温を 保てる場所に保管することをお勧めします。

     装置を保管する場合は、保管環境条件(温度:-10℃~55℃、湿度: 20%~80%)を守って保管してください(ただし、結露しないこと)。

<ブレード収納ユニットにデバイスを搭載したまま移動・保管する場合>

- 搭載しているすべてのCPUブレードおよび増設HDDブレードの電源をOFFにする。
- 2. ブレード収納ユニットの電源をOFFにする。
- 3. ブレード収納ユニットの電源コードをコンセントから抜く。
- 4. CPUブレードやブレード収納ユニットに接続しているケーブルをすべて取り外す。
- 5. 4人以上でラックからブレード収納ユニットを取り出す。
- 6. 4人以上でブレード収納ユニットに取り付けてあるハンドルを持って運ぶ。

7. ブレード収納ユニットに傷がついたり、衝撃や振動を受けたりしないようしっかり と梱包する。

#### <ブレード収納ユニット内のデバイス単体を移動・保管する場合>

ハードウェア編で記載されている取り付け/取り外し手順に従ってデバイスをブレード 収納ユニットから取り外し、購入時に入っていた袋や梱包箱に入れて、移動・保管して ください。

> ★装置および、内蔵型のオプション機器は、寒い場所から暖かい場所に急に持ち込むと結露が発生し、そのまま使用すると誤作動や故障の原因となります。 装置の移動後や保管後、再び運用する場合は、使用環境に十分なじませてからお使いください。

# ユーザーサポート

アフターサービスをお受けになる前に、保証およびサービスの内容について確認してください。

### 保証について

本製品には『保証書』が添付されています。『保証書』は販売店で所定事項を記入してお渡し しますので、記載内容を確認のうえ、大切に保管してください。保証期間中に故障が発生した 場合は、『保証書』の記載内容にもとづき無償修理いたします。詳しくは『保証書』およびこ の後の「保守サービスについて」をご覧ください。保証期間後の修理についてはお買い求めの 販売店、最寄りのNECまたは保守サービス会社に連絡してください。

- NEC製以外(サードパーティ)の製品、またはNECが認定していない 装置やインタフェースケーブルを使用したために起きた装置の故障については、その責任を負いかねますのでご了承ください。
   ■ 本装置には製品の形式、SERIAL No.(製造番号)、定格、製造業者名、
  - 本装置には要品の形式、SERIAL ND. (要定番号)、定格、要定集有名、 製造国が明記された銘板が貼ってあります。販売店にお問い合わせする 際にこの内容をお伝えください。 また銘板の製造番号と保証書の保証番号が一致していませんと、装置が 保証期間内に故障した場合でも、保証を受けられないことがありますの でご確認ください。万一違う場合は、販売店にご連絡ください。

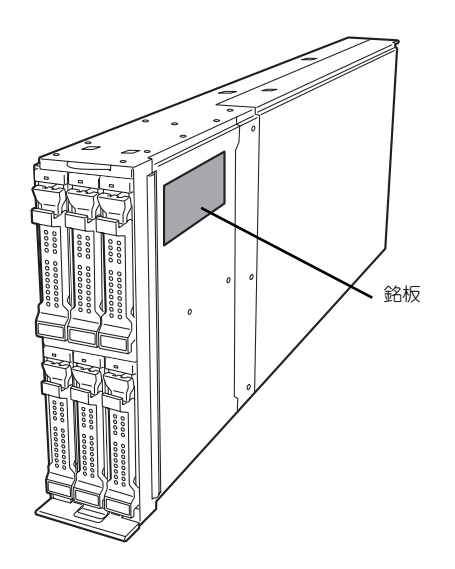

## バッテリの保証について

本装置には、システム用とRAIDコントローラ用の2種類のバッテリが内蔵されています。

- システム用のバッテリ

本バッテリの保証期間は5年です。

- RAIDコントローラ用のバッテリ

本バッテリの寿命は、使用環境および運用条件によって異なりますが、おおむね2年 もしくは、充電回数が約500回です。バッテリは有償定期交換部品となっておりま す。バッテリに表示されている日付より2年を経過した場合には、販売店または保守 サービス会社に連絡してください。有償にて交換いたします。

### 修理に出される前に

「故障かな?」と思ったら、以下の手順を行ってください。

- 1. 電源コードおよび他の装置と接続しているケーブルが正しく接続されていることを 確認します。
- 2. 「障害時の対処(119ページ)」を参照してください。該当する症状があれば記載 されている処理を行ってください。
- 3. システムを運用するために必要となるソフトウェアが正しくインストールされてい ることを確認します。
- 4. 市販のウィルス検出プログラムなどで本製品をチェックしてみてください。

以上の処理を行ってもなお異常があるときは、無理な操作をせず、お買い求めの販売店、最寄 りのNECまたは保守サービス会社にご連絡ください。その際に本製品のランプの表示やディス プレイ装置のアラーム表示もご確認ください。故障時のランプやディスプレイによるアラーム 表示は修理の際の有用な情報となることがあります。保守サービス会社の連絡先については、 付録B「保守サービス会社網一覧」をご覧ください。

なお、保証期間中の修理は必ず保証書を添えてお申し込みください。

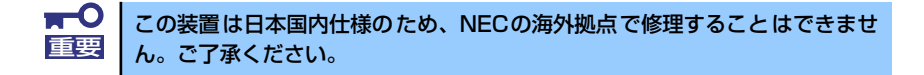

### 修理に出される時は

修理に出される時は次のものを用意してください。

- □ 保証書
- □ ディスプレイ装置に表示されたメッセージのメモ
- □ 障害情報(141ページに記載している情報などが含まれます。障害情報は保守サー ビス会社から指示があったときのみ用意してください。)
- □ 本体·周辺機器の記録

## 補修用部品について

本装置の補修用部品の最低保有期間は、製造打ち切り後5年です。

## 保守サービスについて

保守サービスは弊社の保守サービス会社、および弊社が認定した保守サービス会社によっての み実施されますので、純正部品の使用はもちろんのこと、技術力においてもご安心の上、ご都 合に合わせてご利用いただけます。

なお、お客様が保守サービスをお受けになる際のご相談は、弊社営業担当または代理店で承っ ておりますのでご利用ください。保守サービスは、お客様に合わせて2種類用意しております。

保守サービスメニュー

| 契約保守サービス | お客様の障害コールにより優先的に技術者を派遣し、修理にあたります。この保守方式は、<br>装置に応じた一定料金で保守サービスを実施させていただくもので、お客様との間に維持<br>保守契約を結ばせていただきます。さまざまな保守サービスを用意しています。詳しくは<br>この後の説明をご覧ください。 |
|----------|----------------------------------------------------------------------------------------------------|
| 未契約修理    | お客様の障害コールにより、技術者を派遣し、修理にあたります。保守または修理料金は<br>その都度精算する方式で、作業の内容によって異なります。                                                                             |

NECでは、お客様に合わせてさまざまな契約保守サービスを用意しております。サービスの詳細については、「NEC 8番街(http://nec8.com/)」の「サポート情報」をご覧ください。

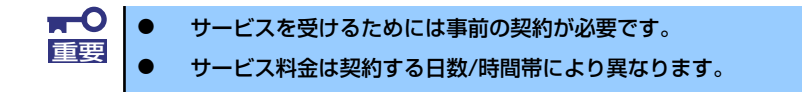

## 情報サービスについて

本製品に関するご質問・ご相談は「ファーストコンタクトセンター」でお受けしています。 ※ 電話番号のかけまちがいが増えております。番号をよくお確かめの上、おかけください。

> ファーストコンタクトセンター TEL. 03-3455-5800(代表)

受付時間/9:00~12:00、13:00~17:00 月曜日~金曜日(祝祭日を除く)

インターネットでも情報を提供しています。

http://nec8.com/

『8番街』:製品情報、Q&Aなど最新Express情報満載!

http://club.express.nec.co.jp/

『Club Express』:『Club Express会員』への登録をご案内しています。Express5800 シリーズをご利用になる上で役立つ情報サービスの詳細をご紹介しています。

http://www.fielding.co.jp/

NECフィールディング(株)ホームページ:メンテナンス、ソリューション、用品、施設工事などの情報をご紹介しています。